From the Havasurrvresort.com login page, select the link "Forgot your password?" shown circled in yellow below:

| ●●● E v Untitled 4.jpg |                                                                                                    |
|------------------------|----------------------------------------------------------------------------------------------------|
|                        | f                                                                                                    |
| Home /                 | .ctivities - Amenities About Us - Property Listings - Directions/Contact Resort Rules - FAQ's Why Havasu? Owner Login |
| Resort                 | Havasu RV Resort<br>The <i>Premier</i> RV Resort in the <i>Colorado River Valley</i>                                  |
|                        | Username or E-mail 🔹 💿                                                                                                |
|                        |                                                                                                    |
|                        | Password *                                                                                                    |
|                        |                                                                                                    |
|                        | Keep me signed in                                                                                                    |
|                        | Login                                                                                                    |
|                        | Forgot your password?                                                                                                 |
|                        | Login is restricted to Resort Owners only!                                                                            |
|                        | Designed by: DiviWebDev   © Copyright 2018 - Havasu RV Resort ©                                                       |
|                        |                                                                                                    |

Enter your lot number or the email address that was registered with your lot and click on "Reset my password" button. An email will be sent "ONLY" to the email address registered to your lot. Do not just input any email address as it will not work. It MUST be the address you registered for your site. It is recommended you simply use your lot number as indicated below:

|                                                                                                    | Home | Activities ~ | Amenities  | About Us 👻        | Property Listings 🗸                 | Directions/Contact | Resort Rules 🗸 | FAQ's | Why Havasu? | Owner Login |
|----------------------------------------------------------------------------------------------------|------|--------------|------------|-------------------|-------------------------------------|--------------------|----------------|-------|-------------|-------------|
| Resort                                                                                                    |      | The 🍠        | remier     | Havas<br>RV Resor | SU RV Re<br>rt in the <b>Colore</b> | sort<br>11do River | Valley         |       |             |             |
| To reset your password, please enter your email address<br>or username below<br>[lot391]<br>Reset my password |      |              |            |                   |                                     |                    |                |       |             |             |
|                                                                                                    |      |              | Designed b | y: DiviWebDev     | © Copyright 2018 - Hav              | asu RV Resort ©    |                |       | f           |             |

After clicking on "Reset my password" you will see the following page. Please check your "junk" email box if you do not see the generated email in your "inbox".

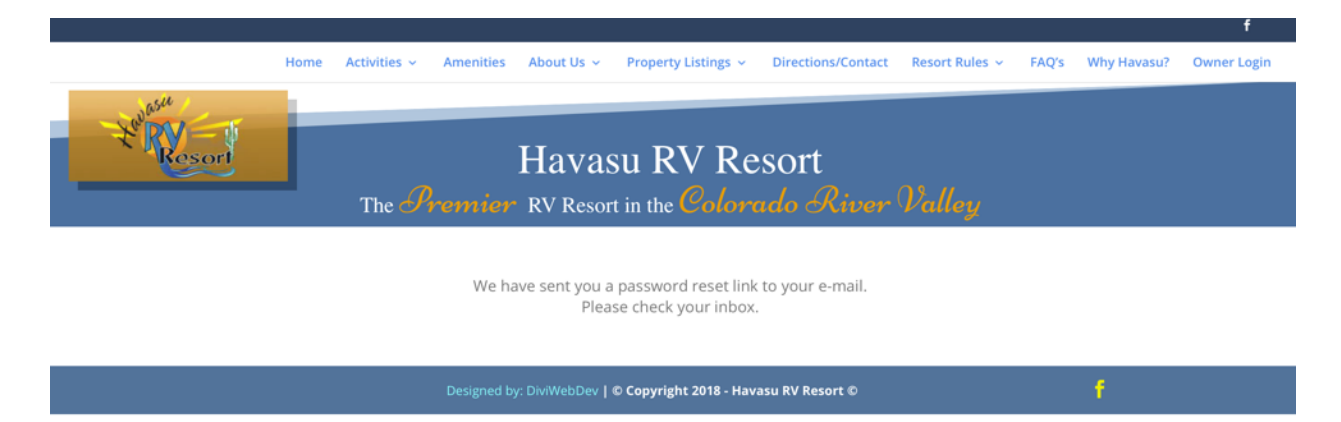

Once you receive the following email from the resort website. Simply click on the "Reset your password" button.

| ct: Reset your password |                                                                        |
|-------------------------|------------------------------------------------------------------------|
|                         | Havasu RV Resort                                                       |
|                         | We received a request to reset the password                            |
|                         | for your account. If you made this request,                            |
|                         | click the link below to change your password:                          |
|                         | Reset your password                                                    |
|                         | If you didn't make this request, ignore this email or report it to us. |
|                         | Thank you!                                                             |

The button will take you to the following web page. Simply enter your new password twice to complete the process. Remember to record your new password. Next time you login with your lot number or registered email address you will use this new password.

|        | Home | Activities ~ | Amenities  | About Us 👻        | Property Listings ~                 | Directions/Contact  | Resort Rules 🗸 | FAQ's | Why Havasu? | Owner Login |
|--------|------|--------------|------------|-------------------|-------------------------------------|---------------------|----------------|-------|-------------|-------------|
| Resort |      | The <b>J</b> | remier     | Havas<br>RV Resor | SU RV Re<br>rt in the <i>Colore</i> | esort<br>11do River | Valley         |       |             |             |
|        |      |              | New Pa     | n Password *      | hange my password                   |                     |                |       |             |             |
|        |      |              | Designed b | y: DiviWebDev     | © Copyright 2018 - Hav              | asu RV Resort ©     |                |       | f           |             |